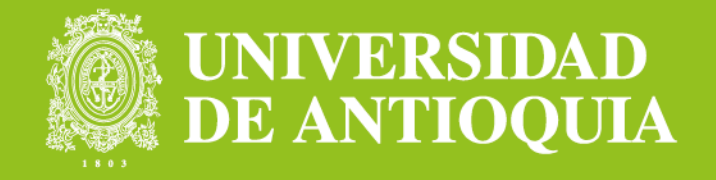

# **INSTRUCTIVO PARA LA CONTRATACIÓN DE PROFESORES CÁTEDRA**

Versión vigente y actualizada a abril de 2022

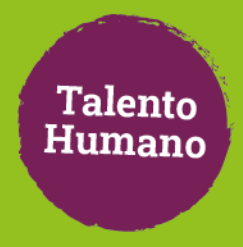

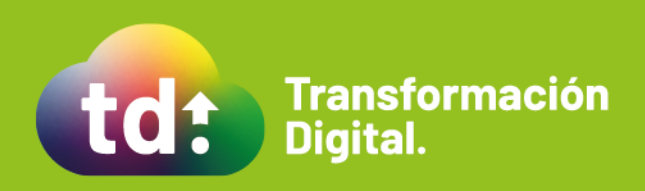

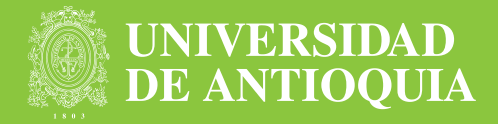

Conoce el paso a paso para la gestión de contratos cátedra.

### 1. ¿Cómo actualizar los datos personales en el Portal Universitario?

Para la contratación se tendrá en cuenta la información disponible en el formulario de Datos personales, incluido en el banco de Hojas de Vida de Aspirante a docente de cátedra. Por eso, es muy importante que estén actualizados. ¿Cómo? Sigue estos pasos sencillos:

- Ingresa a www.udea.edu.co/empleados
- Autentícate con tu usuario y contraseña
- Ve a Trámites y servicios en línea
- Elige Actualización de datos personales
- Actualiza los datos datos marcados con el asterisco(\*).
- Ten en cuenta que encontrarás algunos campos nuevos como: Tipo documento de trabajo, Número de documento de trabajo, Fecha de vencimiento del documento de trabajo, EPS y estado pensional.
- · Estos dos últimos campos debes diligenciarlos obligatoriamente.
- · Haz clic en la opción Guardar datos personales
- ¡Listo!

#### 2. ¿Cómo gestionar una solicitud de contratación cátedra?

Para crear una solicitud de contrato cátedra se deben seguir estos pasos: Nota: Las solicitudes son gestionadas por el equipo administrativo de cada dependencia.

- 1. Ingresa a www.udea.edu.co
- 2. Dirígete a Enlaces de interés
- 3. Haz clic en Mis aplicaciones
- 4. Ingresa a SIPE WEB
- 5. Inicia la solicitud del contrato\*

#### 6. Digita el número de identificación de la persona a contratar

- 7. Completa los datos que no se hayan ingresado de forma automática una vez digitaste el número de identificación
- 8. Selecciona el tipo de vinculación.

| Información de la dependencia                              |   |                                 |   |                                 |
|------------------------------------------------------------|---|---------------------------------|---|---------------------------------|
| Fecha Inicio de Labores *                                  |   | Centro de costo *               |   | Dependencia *                   |
| 04/04/2022                                                 |   | 22460001 - DIR ESC DE BIBLIOTEC | • | 010255 - Escuela de Bibliotecol |
| Ordenador                                                  |   | Nombre ordenador                |   | Destino *                       |
| 42798444                                                   |   | HENAO HENAO DORYS LILIANA       |   | DESCONOCIDO                     |
|                                                            |   |                                 |   |                                 |
|                                                            |   |                                 |   |                                 |
|                                                            |   | Tipo de contrato *              |   |                                 |
|                                                            |   | Cátedra Externo                 | * | Número de CDP                   |
| Docente Catedra por Horas - Catedra calendario 46 semanas  |   |                                 |   |                                 |
|                                                            |   | Semestre *                      |   | Actividad a Realizar *          |
| Docente Catedra por Horas - Doc Catedra Externo NO Pensi   |   | 1                               | * | Pregrado catedra calendario     |
| Docente Catedra por Horas - Doc Catedra Externo Pensionado |   |                                 |   |                                 |
| L                                                          |   |                                 |   |                                 |
| Información de seguridad social                            |   |                                 |   |                                 |
| Entidad pensión                                            |   | Entidad salud                   |   |                                 |
| PROTECCION SOC ADMORA DE FONDOS DE PEN                     | Ŧ | SUSALUD (EPS SURA)              | * |                                 |

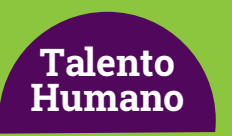

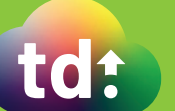

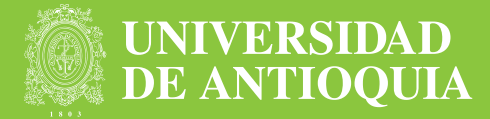

- 9. Realiza la verificación de antecedentes: ingresa los códigos de verificación generados por los portales web de la Procuraduría, Contraloría y medidas correctivas. Para el caso de los antecedentes en Policía Nacional, registra la fecha y hora de consulta
- 10. Haz clic en validar

| Información del contrato                                                                                                    |     |                                                                       |   |                                                                               |  |  |  |
|----------------------------------------------------------------------------------------------------|-----|-----------------------------------------------------------------------|---|-------------------------------------------------------------------------------|--|--|--|
| Información pesonal                                                                                                    |     |                                                                       |   |                                                                               |  |  |  |
| Documento de Identidad *                                                                                                    | Q X | Tipo de documento                                                     |   | Fecha de expedición                                                           |  |  |  |
| Nombre                                                                                                    |     | Lugar de residencia                                                   |   |                                                                               |  |  |  |
|                                                                                                    |     |                                                                       |   |                                                                               |  |  |  |
| Volver                                                                                                    |     |                                                                       |   |                                                                               |  |  |  |
|                                                                                                    |     |                                                                       |   |                                                                               |  |  |  |
| Información de la dependencia                                                                                                    |     |                                                                       |   |                                                                               |  |  |  |
| Información de la dependencia<br>Fecha Inicio de Labores *                                                                                       |     | Centro de costo *                                                     | • | Dependencia *                                                                 |  |  |  |
| Información de la dependencia                                                                                                    | Ē   | Centro de costo *                                                     | • | Copendencia *                                                                 |  |  |  |
| Información de la dependencia<br>Fecha Inicio de Labores *<br>Ordenador                                                                          | Ē   | Centro de costo "                                                     | • | Cependencia *                                                                 |  |  |  |
| Información de la dependencia<br>Fecha Inicio de Labores *<br>Ordenador<br>Información de la contratación                                        | Ē   | Centro de costo *                                                     | • | Copendencia *                                                                 |  |  |  |
| Información de la dependencia Fecha Inicio de Labores * Ordenador Información de la contratación Posibles Tipos de Vinculación *                 | ř   | Centro de costo * Nombre ordenador Tipo de contrato *                 | • | Dependencia *                                                                 |  |  |  |
| Información de la dependencia Fecha Inicio de Labores * Ordenador Información de la contratación Posibles Tipos de Vinculación * Año * 2022      | *   | Centro de coto * Nombre ordenador Tipo de contrato * Semestre * 1     | • | Dependencia *                                                                 |  |  |  |
| Información de la dependencia Fecha Inicio de Labores * Ordenador Información de la contratación Posibles Tipos de Vinculación * Año * 2022      |     | Centro de costo * Nombre ordenador Tipo de contrato * Semestre * 1    | • | Cependencia *  Destino *  Nůmero de CDP  Actividad a Realizar *               |  |  |  |
| Información de la dependencia<br>Fecha Inicio de Labores *<br>Ordenador<br>Información de la contratación<br>Posibles Tipos de Vinculación *<br> |     | Centro de costo *<br>Nombre ordenador Tipo de contrato * Semestre * 1 | • | Dependencia *       Destino *       Mimero de CDP      Actividad a Realizar * |  |  |  |

- 1. Registra las resoluciones relacionadas con excepciones, formas de pago e incrementos en caso de que sea necesario.
- 2. Ingresa los datos de la actividad del contrato
- 3. Haz clic en calcular valor del contrato
- 4. Una vez calculado el valor del contrato tienes la opción de guardar o enviar

| Categoría y Forma de pago                    |                    |                              |                             |         |                 |                        |
|----------------------------------------------|--------------------|------------------------------|-----------------------------|---------|-----------------|------------------------|
| Forma de pago: 🖲 Categoría 🔿 Resolución      | Categoría<br>CAT03 |                              | Resolución *                |         |                 | Valor Hora *<br>22,896 |
| Incremento por desplazamiento                |                    |                              |                             |         |                 |                        |
| Viaja ? 🔾 Sí 🔍 No 🖲 No aplica                | Tipo de día 🔘 S    | emana 🔾 Fin de semana        | Acto administrativo jornada | especia | al              | Porcentaje             |
| Ingrese la siguiente información sólo si tie | ne incremento c    | o proyecto asociado          | <br>                        |         |                 |                        |
| Porcentaje de incremento                     |                    | Con cargo al centro de costo | Ť                           |         | Resolución      |                        |
| Proyecto                                     | •                  | Centro de ejecución          | Ŧ                           |         | Unidad ejecutor | a 🔹                    |

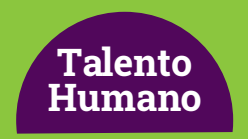

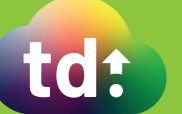

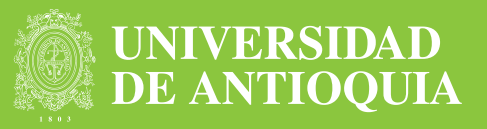

| Detalle de la a | actividad - Origen: REU | IE                     |                               |               |                 |               |   |
|-----------------|-------------------------|------------------------|-------------------------------|---------------|-----------------|---------------|---|
| Código          | Descripción             | Entidad contratante    | Horas se                      | emana         | Horas t         | otales        | Ð |
|                 |                         | Total horas            | Ordinarias<br>0               | Atención<br>0 | Ordinarias<br>0 | Atención<br>0 |   |
| Validaciones    | del contrato            |                        |                               |               |                 |               |   |
|                 | Autorización Fondo      | O No Necesita O Autori | zado OPendiente ORe<br>válido | chazado 🖲 No  |                 |               |   |
| Valor del cont  | trato                   |                        |                               |               |                 |               |   |
|                 |                         | Interventor            |                               | -             |                 |               |   |
|                 |                         |                        |                               |               |                 |               |   |
|                 |                         | Calcu                  | ar valor del contrato         |               |                 |               |   |
|                 |                         | Valor del contrato     |                               |               |                 |               |   |
|                 |                         |                        |                               |               |                 |               |   |
| Incompatibili   | dades                   |                        |                               |               |                 |               |   |
|                 |                         |                        |                               |               |                 |               |   |
|                 |                         |                        |                               |               |                 |               |   |
|                 | warder                  | Soular a Tu            |                               | Makias        |                 |               |   |
| G               | ualual                  | Enviar a TH            |                               | volver        |                 |               |   |

Una vez enviada la solicitud se activan las validaciones automáticas y el envío de notificaciones vía correo electrónico a las personas involucradas en la contratación.

### Si se trata de un contrato de cátedra especial

**1.** El jefe de la persona a contratar recibirá en su correo electrónico una notificación para que apruebe o no la solicitud. Esta aprobación se realizará de forma electrónica a través del aplicativo y no se requerirá el oficio de autorización.

**2.** Debe acceder al aplicativo https://contratoscatedra-udea.com/UdeAIFML/page1.do usando la clave y usuario de ingreso al portal.

|   | Inicio           |                        | 🕈 Inicio > Inicio |
|---|------------------|------------------------|-------------------|
|   | Inicio de Sesión | io nara iniciar Sexión |                   |
|   | Usuario          |                        |                   |
| Þ | clave            |                        |                   |

**3.** Una vez ingrese, por favor diríjase a la parte superior derecha y la flecha se despliegan varias opciones, entre ella la opción cambiar de rol, allí selecciona la opción jefe inmediato.

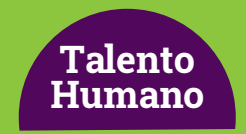

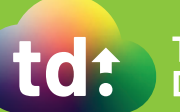

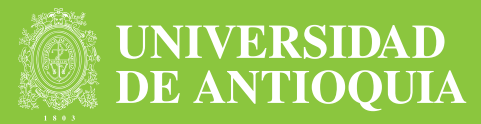

| Procesos Completados     | Gestión Aval .      | Jefe Inmediato                                                                  |   | 🕈 Inicio 🕞 Gestión Aval Jefe Inmediato |
|--------------------------|---------------------|---------------------------------------------------------------------------------|---|----------------------------------------|
| Tareas Activas<br>Inicio | Detalle Proceso     | 20                                                                              |   |                                        |
|                          | Gestión Aval Je     | fe Inmediato                                                                    |   |                                        |
|                          | Actividad           | Asesor trabajos de grado estudiantes José David Vélez Villegas de la MGCTI C-11 |   |                                        |
|                          | Asignatura          |                                                                                 |   |                                        |
|                          | Fecha Solicitud     | 4/08/2021                                                                       | = |                                        |
|                          | Jornada             |                                                                                 |   |                                        |
|                          | Nombre<br>Empleado  | ROBINSSON CARDONA CANO                                                          |   |                                        |
|                          | Aprobación          | No selection                                                                    | ~ |                                        |
|                          | Fecha<br>Validación | 17/08/2021                                                                      | Ħ |                                        |
|                          | Email Crea          | hugo.mera@udea.edu.co                                                           |   |                                        |
|                          |                     | Continuar Cancelar                                                              |   |                                        |

#### 4. A continuación, debe hacer clic en iniciar

| neno                | and the |                   |                          |                 |                                     |                 |                          | White History |
|---------------------|---------|-------------------|--------------------------|-----------------|-------------------------------------|-----------------|--------------------------|---------------|
|                     | Inicio  |                   |                          |                 |                                     |                 |                          |               |
| hocesos Completados |         |                   |                          |                 |                                     |                 |                          |               |
| Irreas Activas      |         | Buscar            |                          |                 |                                     |                 |                          |               |
|                     |         | Solicitud         | he [                     |                 |                                     |                 |                          |               |
|                     |         |                   | bacar                    |                 |                                     |                 |                          |               |
|                     |         | Tramites          |                          |                 |                                     |                 |                          |               |
|                     |         | Número<br>Tramite | Solicitad de<br>Contrato | Decarbente      | Nombre                              | Activo<br>Deade | Pecha Inicia<br>Cantzalo |               |
|                     |         | 237               | 534760                   | 43424333        | SILVA DE CHIQUINQUIRÁ<br>VEPES URBE | 1.41,           | 25/08/2020               | Initial       |
|                     |         |                   |                          |                 |                                     |                 |                          |               |
|                     |         |                   |                          | enerated by Ara |                                     |                 |                          |               |

**5.** El sistema mostrará un formulario con:

- Actividad
- Nombre de la actividad
- Fecha de inicio
- Jornada
- Nombre del candidato
- Observaciones
- Fecha de validación

**6.** Para gestionar la solicitud, el jefe debe validar requisitos como la hora en la que se dictará la cátedra y seleccionar en el campo **Aprobación** si aprueba o no la contratación como cátedra especial. **Nota:** en caso de que no se apruebe la solicitud, el sistema procede a retirarla y a notificar a la

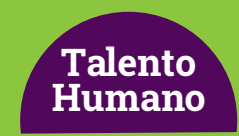

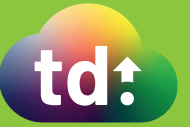

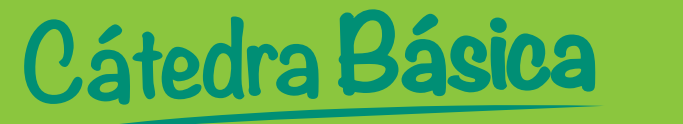

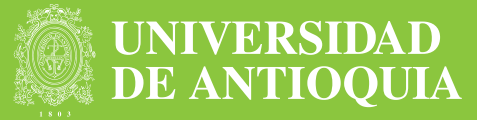

dependencia al correo electrónico de la persona que solicitó la contratación.

| Inicio               | Gestión Aval        | Jefe Inmediato                                 |   | 🕈 Inicio 🕤 Gestión Aval Jefe Immediat |
|----------------------|---------------------|------------------------------------------------|---|---------------------------------------|
| Procesos Completados | Datalla Dra cas     |                                                |   |                                       |
| Tareas Activas       | Detaile Proces      | 05                                             |   |                                       |
|                      | Gestión Aval Je     | efe Inmediato                                  |   |                                       |
|                      | Actividad           | ASCON                                          |   |                                       |
|                      | Asignatura          |                                                |   |                                       |
|                      | Fecha Inicio        | 30/09/20                                       |   |                                       |
|                      | Jornada             |                                                |   |                                       |
|                      | Nombre<br>Empleado  | SILVIA DE CHIQUINQUIRÁ YEPES URIBE             |   |                                       |
|                      | Aprobación          | 5                                              | Ÿ |                                       |
|                      | Fecha<br>Validación | 28/08/20                                       | = |                                       |
|                      |                     | Continuar Guardar y Continuar Después Cancelar |   |                                       |

Por último, hacer clic en Continuar.

Cuando la solicitud es de tipo **Contrato externo** o es aprobada por el jefe inmediato al tratarse de **Actividad especial**, el sistema continúa el proceso de aprobaciones.

### Aprobación del ordenador del gasto

El ordenador del gasto recibirá en su correo electrónico la solicitud de aprobación del contrato.

Debe acceder al aplicativo https://contratoscatedra-udea.com/UdeAIFML/page1.do usando las credenciales remitidas previamente a su correo electrónico personal de dominio @udea.

El sistema le mostrará una bandeja con:

| UNIVERSIDAD<br>DE ANTIOQUIA | =                |                        |                   |
|-----------------------------|------------------|------------------------|-------------------|
|                             | Inicio           |                        | 🕈 Inicio > Inicio |
|                             | Inicio de Sesión | io para iniciar Sesión |                   |
| N                           | Usuario          |                        |                   |
| 14                          | clave            | Inicio de Sesión       |                   |

- Consecutivo del caso
- Número de solicitud

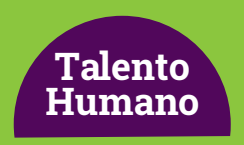

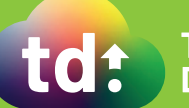

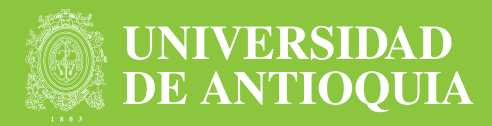

- Nombre aspirante
- Número de documento
- Fecha de Inicio de contrato

| UNIVERSIDAD<br>DE ANTIOQUIA | =      |                   |                          |                  |                                   |                 | workelia luc.ortiz       | Cerrar besión |
|-----------------------------|--------|-------------------|--------------------------|------------------|-----------------------------------|-----------------|--------------------------|---------------|
| Inicio                      | Inicio |                   |                          |                  |                                   |                 |                          | ***** · >**   |
| Procesos Completados        |        | -                 |                          |                  |                                   |                 |                          |               |
| Tareas Activas              |        | Buscar            |                          |                  |                                   |                 |                          |               |
|                             |        | Solicitud         | de la                    |                  |                                   |                 |                          |               |
|                             |        |                   | Buncer                   |                  |                                   |                 |                          |               |
|                             |        |                   |                          |                  |                                   |                 |                          |               |
|                             |        | Tramites          |                          |                  |                                   |                 |                          |               |
|                             |        | Número<br>Tranite | Solicitad de<br>Contrato | Decamento        | Nombre                            | Activo<br>Desde | Pecha Inicia<br>Cantzato |               |
|                             |        | 237               | 534/100                  | 43404333         | SILVADE OHQUINQUIRĂ<br>VEPES URBE | 3.43,           | 25/08/2020               | Inclur        |
|                             |        |                   |                          |                  |                                   |                 |                          |               |
|                             |        |                   |                          |                  |                                   |                 |                          |               |
|                             |        |                   | 1                        | energies als Ara |                                   |                 |                          |               |

Debe hacer clic en el botón Iniciar y podrá ver un formulario con:

- Actividad
- Nombre Actividad
- Tipo Documento
- Número Documento
- Fecha Inicio
- Nombre del Candidato
- Valor Contrato
- Horas Semana Total
- Horas Contrato Total
- Valor Hora Categoría
- Categoría
- Aprobación
- Observación Ordenador
- Fecha Validación Ordenador

Debe seleccionar en el campo Aprobación si aprueba o no la solicitud.

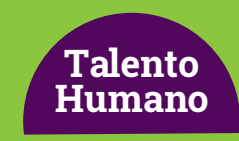

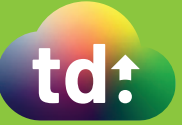

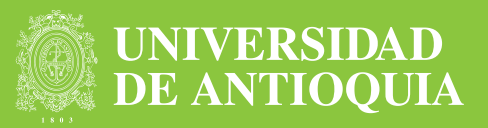

| DE ANTIOQUIA      |                               |                                                 | Bienvenido jose.palma | Cerrar Sesión |
|-------------------|-------------------------------|-------------------------------------------------|-----------------------|---------------|
| io I              | Detalle Procesos              |                                                 |                       |               |
| cesos Completados |                               |                                                 |                       |               |
| eas Activas       | Actividad                     | ASCON                                           |                       |               |
|                   | Nombre Actividad              |                                                 |                       |               |
|                   | Tipo Documento                | or                                              |                       |               |
|                   | Número Documento              | 43424315                                        |                       |               |
|                   | Fecha Inicio                  | 31/08/2020                                      |                       |               |
|                   | Nombre Candidato              | SILVIA DE CHIQUINQUIRÀ YEPES URIBE              |                       |               |
|                   | Valor Contrato                | 40640                                           |                       |               |
|                   | Horas Semana Total            | 1                                               |                       |               |
|                   | Horas Contrato Total          | 1                                               |                       |               |
|                   | Valor Hora Categoria          | 46640                                           |                       |               |
|                   | Categoria                     | CATOS                                           |                       |               |
|                   | Aprobación                    | Si                                              |                       |               |
|                   | Fecha Validación<br>Ordenador | 31/08/2020                                      |                       |               |
|                   |                               | Contiguiar Cancelar Guardar y Continuar Después |                       |               |

Por último, hacer clic en Continuar.

Nota: En caso de que no se apruebe, el sistema procede a retirarla.

### Exámen médico preocupacional

Si la solicitud es aprobada y la persona no ha tenido contratos con la Universidad en los últimos 3 años, se generará una notificación automática para la realización de exámenes médicos preocupacionales.

El costo del examen es asumido por la Universidad a través de un proveedor externo que se comunicará con la persona en trámite de contratación para agendar la cita con una oportunidad de máximo 3 días hábiles.

**Con los reportes entregados por el proveedor, la enfermera del equipo de Riesgos Ocupacionales de la Universidad de Antioquia ingresará al sistema y reportará** la realización o no del examen en cada caso.

Si se selecciona la opción **No realizado**, la solicitud se cancela. De lo contrario, se activa la firma del contrato.

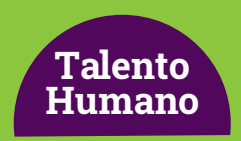

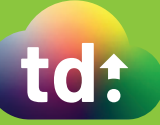

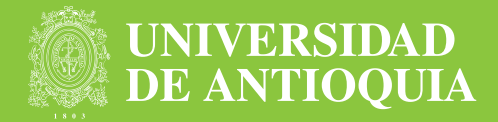

#### Firma del contrato

Una vez se completan satisfactoriamente todas las aprobaciones, el sistema genera un contrato en PDF, a través de la herramienta Adobe Sign.

La persona a contratar recibe el documento vía correo electrónico y debe firmarlo así:

- 1. Abre el mensaje de correo
- 2. Hace clic en el botón Revisar y firmar
- 3. Selecciona la opción Firmar aquí
- 4. Dibuja o escribe la firma
- 5. Hace clic en el botón Aplicar
- 6. Y hace clic en Finalizar

Posteriormente el ordenador del gasto recibe el mismo documento en su correo electrónico y debe seguir los siguientes pasos para la firma:

- 7. Abre el mensaje de correo
- 8. Hace clic en el botón **Revisar y firmar**
- 9. Selecciona la opción Firmar aquí
- 10. Dibuja o escribe la firma
- 11. Hace clic en el botón Aplicar
- 12. Y hace clic en Finalizar

Luego de la firma del documento electrónico por ambas partes, el sistema envía las notificaciones a las EPS correspondientes y ARL para las afiliaciones y remite una copia del contrato al profesor y a su historia laboral.

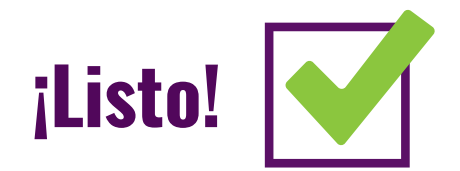

### Más información vinculaciones@udea.edu.co

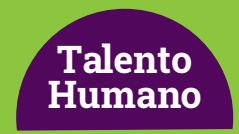

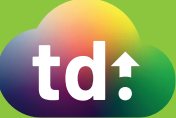